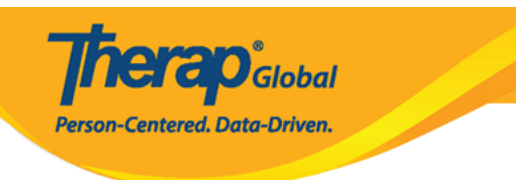

# Admisión individual: admisión y inscripción en el programa (Individual Intake - Admit and Program Enrollment)

Los usuarios asignados con el **IDF Admin** *Administrative Role* (Rol administrativo de administrador de IDF) podrán ingresar personas en el sistema Therap. Los usuarios con el **IDF Admin** *Administrative Role* (Rol administrativo de administración de las IDF) o el rol basado en el número de casos de **Individual Admit/Discharge** (Admisión/descarga individual) podrán admitir personas en el sistema.

- Ingreso de individuos al sistema de terapia
- <u>Admisión de personas en el sistema de terapia</u>
- Inscripción de personas en el(los) programa(s)

### Ingreso de individuos al sistema de terapia

Para ingresar individuos/estudiantes en el sistema Therap, los usuarios primero deberán ir a la pestaña **Admin** (Administrador) (desde el Tablero) y luego desplazarse hacia abajo hasta la sección **Care** (Cuidados).

1. En la pestaña **Admin** (Administrador), haga clic en el enlace **New** (Nuevo) junto a **Individual Intake**(Ingesta Individual) en la sección **Care** (Cuidados).

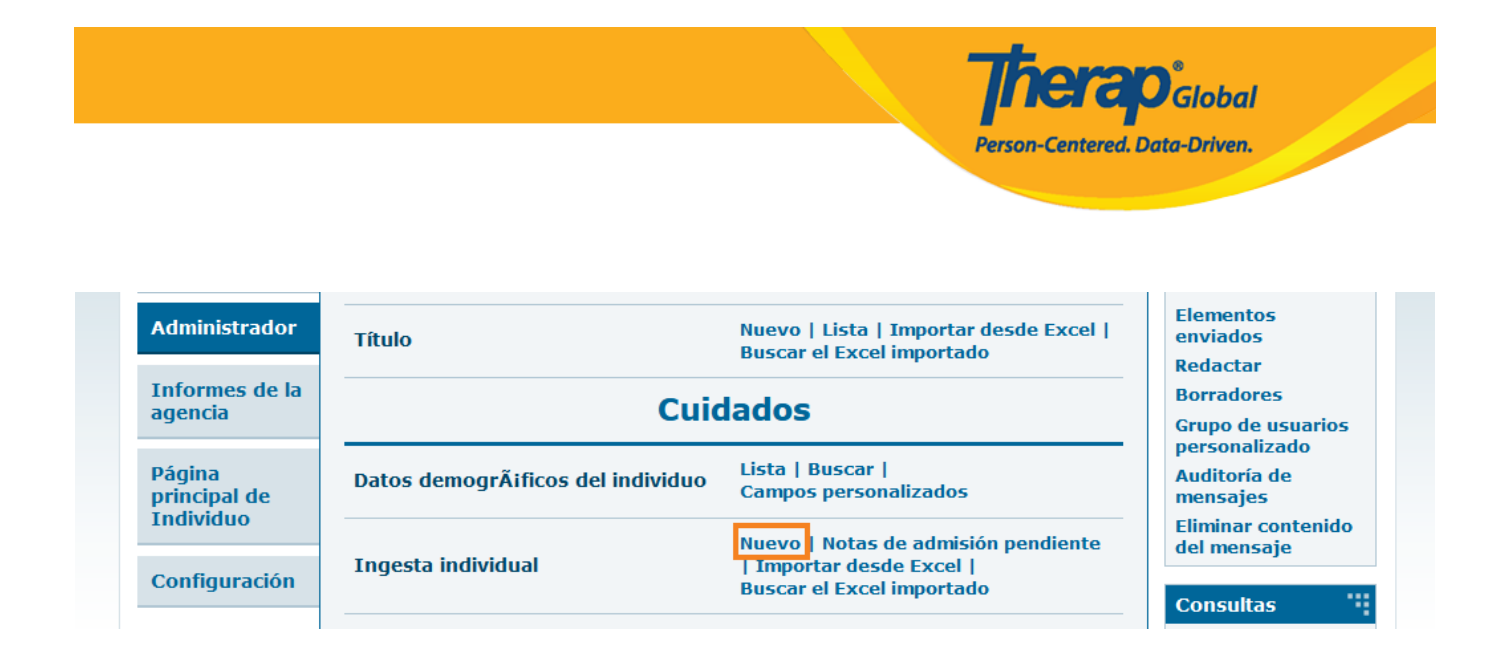

Se abrirá el **Individual Demographic Form (IDF)** (Formulario demográfico individual (IDF)). Cabe señalar que el **Individual Data form (IDF)** (Formulario de datos individuales (IDF)) ha cambiado de nombre a **Demographic Form (IDF)** (Formulario demográfico individual (IDF)) y se ha actualizado con una nueva interfaz.

El **Individual Demographic Form (IDF)** (Formulario de datos demogrÃificos del individuo (IDF)) incluye campos para la información demográfica básica del individuo, la foto del individuo, la información de supervisión, la dirección residencial y la dirección postal. Cada sección de la IDF ahora tiene su propia página. Los usuarios podrán navegar a cada sección de IDF utilizando los enlaces en la parte inferior del formulario. La información añadida en el IDF se puede actualizar según las necesidades de su agencia.

Therap Global Person-Centered. Data-Driven.

#### Formulario de datos demogr $\tilde{A}_i$ ficos del individuo (IDF) Nuevo ${f 0}$

| Fotografía 1                          | Add Image              |        |       | Fecha de fotografía 1        | MM/DD/YYYY        |   |         |
|---------------------------------------|------------------------|--------|-------|------------------------------|-------------------|---|---------|
| Título                                | - Seleccione -         | •      |       | Género                       | - Seleccione -    | • |         |
| * Primer nombre                       |                        |        |       | * Apellido                   |                   |   |         |
| Segundo nombre                        |                        |        |       | Sufijo                       |                   |   |         |
| Fecha de nacimiento                   |                        | =      |       | Pasa                         |                   |   |         |
| SSN                                   |                        |        |       | Número de Medicaid           |                   |   |         |
|                                       | xxx-xx-xxxx / xxxxxxxx |        |       |                              |                   |   |         |
| Correo electrónico                    |                        |        |       | Número de teléfono           |                   |   |         |
| Raza                                  |                        |        |       | Etnia/Origen hispano         |                   |   |         |
|                                       | - Please Select -      | •      |       |                              | - Seleccione -    | • |         |
| Tribu                                 | - Seleccione -         | •      |       | Membresía de clase           | - Please Select - | • |         |
| DirecciÃ <sup>s</sup> n de residencia | a                      |        |       |                              |                   |   |         |
| Programa<br>residencial/direcciÃ3n    | - Seleccione -         | •      |       |                              |                   |   |         |
| del sitio                             |                        |        |       |                              |                   |   |         |
| Con la atención o<br>cuidado de       |                        |        |       |                              |                   |   |         |
| Dirección                             |                        |        |       |                              |                   |   |         |
|                                       | Calle 1                |        |       | Calle 2                      |                   |   |         |
|                                       |                        | State  | ~     |                              | País -            |   |         |
|                                       | Ciudad                 | Estado |       | Código postal                | País              |   |         |
| Ubicación                             | •                      |        |       |                              |                   |   |         |
| Teléfono primario                     |                        |        |       | Teléfono secundario          |                   |   |         |
| Teléfono adicional                    |                        |        |       |                              |                   |   |         |
|                                       |                        |        |       |                              |                   |   |         |
| DirecciÃ⁰n de correo                  |                        |        |       |                              |                   |   |         |
| Con la atención o<br>cuidado de       |                        |        | Misma | que la dirección de residenc | cia               |   |         |
| Dirección                             |                        |        |       |                              |                   |   |         |
|                                       | Calle 1                |        |       | Calle 2                      |                   |   |         |
|                                       |                        | State  | ~     |                              | País -            |   |         |
|                                       | Ciudad                 | Estado |       | Código postal                | País              |   |         |
| Teléfono primario                     |                        |        |       | Teléfono secundario          |                   |   |         |
| Teléfono adicional                    |                        |        |       |                              |                   |   |         |
|                                       |                        |        |       |                              |                   |   |         |
|                                       |                        |        |       |                              |                   |   |         |
| Cancelar Atrás                        |                        |        |       |                              |                   |   | Guardar |

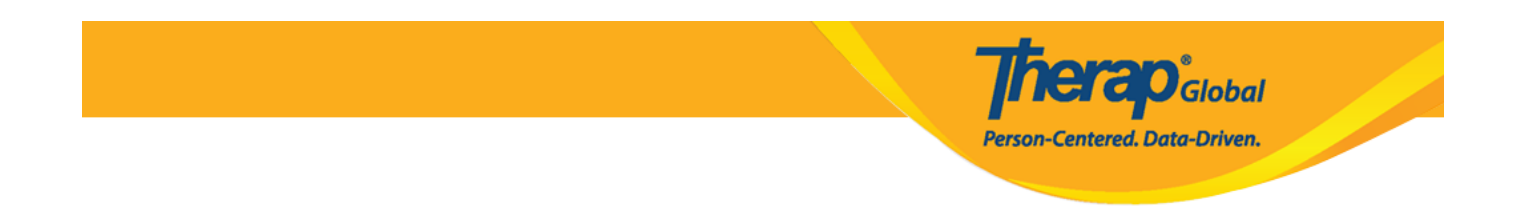

#### 2. Ingrese el **First Name** (Primer Nombre) y el **Last Name** (Apellido) de la persona.

| Formulario de datos demogrÃificos del individuo (IDF) Nuevo 🛛 |                |   |                       |                |   |  |
|---------------------------------------------------------------|----------------|---|-----------------------|----------------|---|--|
| Fotografia 1                                                  | Add Image      |   | Fecha de fotografía 1 | MM/DD/YYYY     |   |  |
| Título                                                        | - Seleccione - | • | Género                | - Seleccione - | • |  |
| * Primer nombre                                               | Luis           |   | * Apellido            | Fernandez      |   |  |
| Segundo nombre                                                |                |   | Sufijo                |                |   |  |
| Fecha de nacimiento                                           | MM/DD/YYYY     |   | Pasa                  |                |   |  |

Nota:

- Los campos Photo 1 (Fotografia 1) y Photo 1 Date (Fecha de fotografía 1) son opcionales. Si desea agregar una foto, haga clic en Add Image para agregar la foto de la persona. También puede agregar la fecha en que cargó la foto si lo desea.
- **Title** (Título) y **Gender** (Género) son campos opcionales; para seleccionarlos, haga clic en **Please Select** (seleccione) de los campos respectivos. La selección del sexo de la persona se mostrará en informes futuros.
- **Middle name** (Segundo nombre) y **Suffix** (Sufijo) son campos opcionales y no obligatorios.

3. Seleccione la **Birth Date** (Fecha de nacimiento) de la persona.La fecha de nacimiento es opcional, se recomienda para mejorar la calidad de la información sobre el individuo, y aparecerá en informes futuros si se completa.

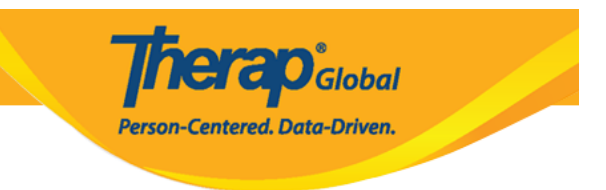

| Fotografía 1        |                         | Fecha de fotografía 1 | 01/01/2023 |  |
|---------------------|-------------------------|-----------------------|------------|--|
| Título              | Mr 👻                    | Género                | Male       |  |
| * Primer nombre     | Luis                    | * Apellido            | Fernandez  |  |
| Segundo nombre      |                         | Sufijo                |            |  |
| Fecha de nacimiento | 01/10/2000              | Pasa                  |            |  |
| SSN                 |                         | Número de Medicaid    |            |  |
|                     | xxx-xx-xxxx / xxxxxxxxx |                       |            |  |

Formulario de datos demogrÃjficos del individuo (IDF) Nuevo O

Nota: El campo de calendario toma el formato de **Month/Date/Year (**Mes/Día/Año). Muchos países no utilizan este estilo de registro del día. Los usuarios pueden escribir Mes/Día/Año para la fecha o pueden hacer clic en el ícono del calendario para encontrar la fecha correcta (como se muestra a continuación)

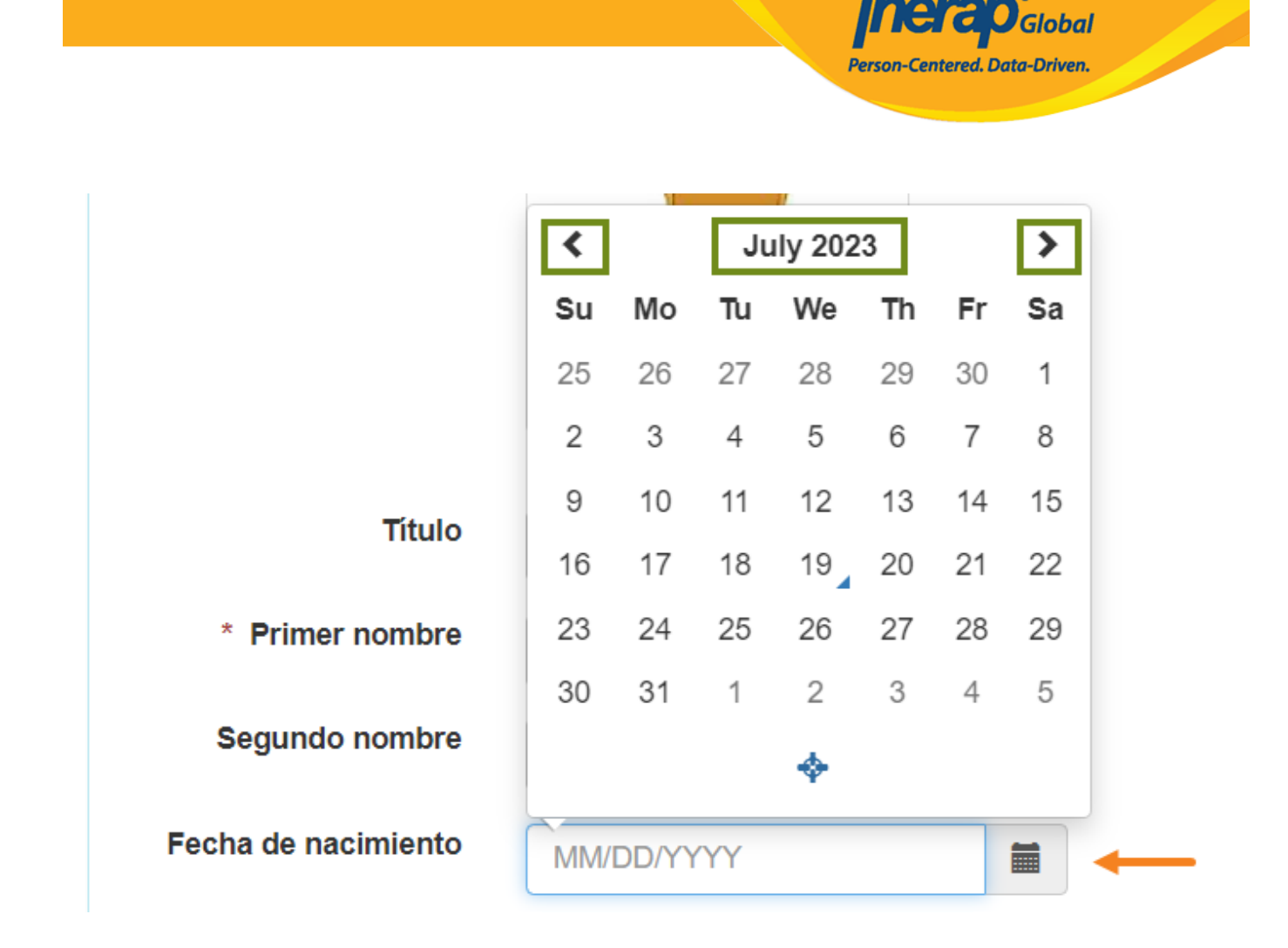

Nota:

- **Goes By** (Pasa) también es opcional y se puede ingresar si una persona tiene varios nombres y desea dejar en claro por qué nombre pasan. También puede ingresar un apodo aquí.
- Omita SSN y Medicaid Number (Número de Medicaid) ya que son campos solo para EE. UU.
- El correo electrónico y los números de teléfono son campos opcionales; Si tiene esta información, puede ingresarla.
- Los campos Race (Raza), Ethnicity/Hispanic Origin (Etnia/Origen hispano) y Class Membership (Membresía de clase) son opcionales.

|                     |                        |   | Pe                   | <b>ficerap</b> Global<br>rson-Centered. Data-Driven. |  |
|---------------------|------------------------|---|----------------------|------------------------------------------------------|--|
| Fecha de nacimiento | 01/10/2000             |   | Pasa                 | Lui                                                  |  |
| SSN                 |                        |   | Número de Medicaid   |                                                      |  |
|                     | xxx-xx-xxxx / xxxxxxxx |   |                      |                                                      |  |
| Correo electrónico  | luis@demomail.com      |   | Número de teléfono   | 070953656212                                         |  |
| Raza                | - Please Select -      | • | Etnia/Origen hispano | - Seleccione -                                       |  |
| Tribu               | - Seleccione -         | • | Membresía de clase   | - Please Select -                                    |  |

 Los campos en las secciones Residential Address (DirecciÃ<sup>3</sup>n de residencia) y Mailing Address (DirecciÃ<sup>3</sup>n de correo) son opcionales. Puede ingresar información en ellos si así lo requiere su agencia.

**Therap**Global Person-Centered. Data-Driven.

| Frograma                                                                                           | - Seleccione -                                                   | -                                 |           |                                                                                                |                     |
|----------------------------------------------------------------------------------------------------|------------------------------------------------------------------|-----------------------------------|-----------|------------------------------------------------------------------------------------------------|---------------------|
| encial/dirección<br>del sitio                                                                      |                                                                  |                                   |           |                                                                                                |                     |
| Con la atención o<br>cuidado de                                                                    | Maria José                                                       |                                   |           |                                                                                                |                     |
| Dirección                                                                                          | Av. Benavides 0000 Of                                            | 10 - Higuereta                    |           |                                                                                                |                     |
|                                                                                                    | Calle 1                                                          |                                   |           | Calle 2                                                                                        |                     |
|                                                                                                    | Lima                                                             | State                             | ~         |                                                                                                | Peru 🔺              |
|                                                                                                    | Ciudad                                                           | Estado                            |           | Código postal                                                                                  | Pais                |
| Ubicación                                                                                          | •                                                                |                                   |           |                                                                                                |                     |
| Teléfono primario                                                                                  |                                                                  |                                   |           | Teléfono secundario                                                                            |                     |
| Teléfono adicional                                                                                 |                                                                  |                                   |           |                                                                                                |                     |
|                                                                                                    |                                                                  |                                   |           |                                                                                                |                     |
|                                                                                                    |                                                                  |                                   |           |                                                                                                |                     |
| cciÃ⁰n de correo                                                                                   |                                                                  |                                   |           |                                                                                                |                     |
| cciðn de correo<br>Con la atención o<br>cuidado de                                                 | Maria José                                                       |                                   | ☑ Misma q | ue la dirección de residencia                                                                  | a                   |
| cciðn de correo<br>Con la atención o<br>cuidado de<br>Dirección                                    | Maria José<br>Av. Benavides 0000 Of                              | 10 - Higuereta                    | Misma q   | ue la dirección de residencia                                                                  | a                   |
| cciðn de correo<br>Con la atención o<br>cuidado de<br>Dirección                                    | Maria José<br>Av. Benavides 0000 Of<br>Calle 1                   | 10 - Higuereta                    | ☑ Misma q | ue la dirección de residencia<br>Calle 2                                                       | a                   |
| cciðn de correo<br>Con la atención o<br>cuidado de<br>Dirección                                    | Maria José<br>Av. Benavides 0000 Of<br>Calle 1<br>Lima           | 10 - Higuereta<br>State           | ☑ Misma q | ue la dirección de residencia<br>Calle 2                                                       | a<br>Peru •         |
| cciðn de correo<br>Con la atención o<br>cuidado de<br>Dirección                                    | Maria José<br>Av. Benavides 0000 Of<br>Calle 1<br>Lima<br>Ciudad | 10 - Higuereta<br>State<br>Estado | Misma q   | ue la direcciÃ <sup>3</sup> n de residencia<br>Calle 2<br>Código postal                        | a<br>Peru •<br>País |
| cciÃ <sup>®</sup> n de correo<br>Con la atención o<br>cuidado de<br>Dirección<br>Teléfono primario | Maria José<br>Av. Benavides 0000 Of<br>Calle 1<br>Lima<br>Ciudad | 10 - Higuereta<br>State<br>Estado | Misma q   | ue la direcciÃ <sup>3</sup> n de residencia<br>Calle 2<br>Código postal<br>Teléfono secundario | a<br>Peru •<br>País |

4. Después de ingresar la información necesaria, haga clic en el botón **Save** (Guardar) en la parte inferior de la página.

| Cancelar Atrás Guardar |
|------------------------|
|------------------------|

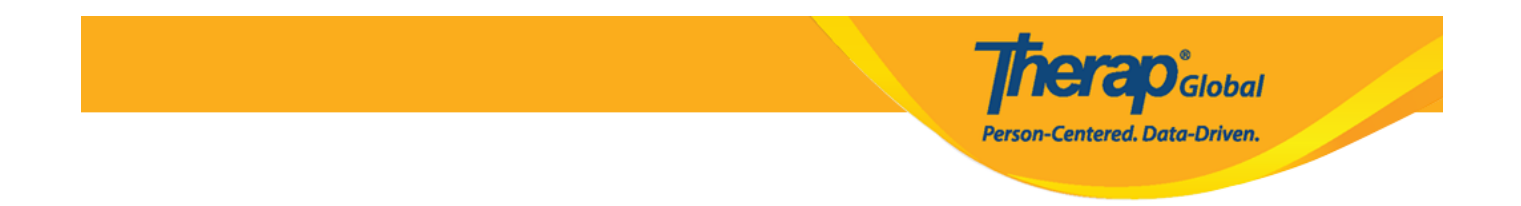

Una vez guardado, se presentará un mensaje de éxito. Debajo del mensaje de éxito habrá un enlace para abrir el IDF y enlaces para abrir el formulario en formato PDF.

| El formulario IDF-DEMOTPHL-M9M4N79ZL842U se guardó | con éxito |
|----------------------------------------------------|-----------|
| Regresar a Formulario                              |           |
|                                                    |           |
| PDF e imprimible                                   |           |
| Mostrar PDF                                        |           |
| Demo PDF Configuration - 2                         |           |
| Demo PDF Configuration- 1                          |           |

5. Haga clic en el enlace **Form** (Formulario) para abrir el **Individual Demographic Form** (Formulario de datos demogrÃificos del individuo (IDF)).

|                       | El formulario IDF-DEMOTPHL-M9M4N79ZL842U se guardó con éxito |
|-----------------------|--------------------------------------------------------------|
| Regresar a Formulario |                                                              |

El **Individual Demographic Form (IDF)** (Formulario de datos demogrÃificos del individuo (IDF)) tendrá el estado **Pending Admission** (Admisión pendiente).

| Individual Luis Fernandez | Fo | ormulario de da | atos demográficos del individuo (IDF) Admisión pendiente 🛛 🔶 | T-Notes |
|---------------------------|----|-----------------|--------------------------------------------------------------|---------|
|                           |    | Individual      | Luis Fernandez                                               |         |

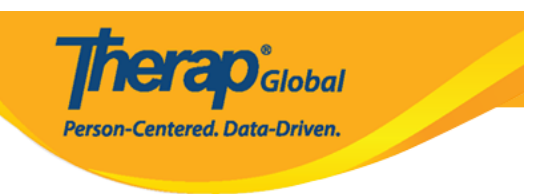

### Admisión de personas en el sistema de terapia

### [Volver arriba]

1. Desplácese hasta la parte inferior del IDF y haga clic en el botón Admit (Admitir).

| Cancelar Atrás                    |                                | Eliminar Marc                       | car como fallecido Retirar Admitir Editar |
|-----------------------------------|--------------------------------|-------------------------------------|-------------------------------------------|
| Archivos adjuntos                 | Campos personalizados          | Default Individual Program          | Detalles del individuo                    |
| Directrices anticipadas           | Estado del caso                | Individual Status History           | Inscripciones en el programa              |
| Lista de contactos                | Lista de contactos compartidos | Lista de diagnÃ <sup>3</sup> sticos | Lista de direcciones                      |
| Lista de evaluaciÃ <sup>3</sup> n | Lista de tutores               | Miembros del equipo                 | Notas de admisión pendiente               |
| Perfil alérgico                   | Perfil de salud                | Seguro                              |                                           |
|                                   |                                |                                     |                                           |

2. En la página siguiente, seleccione la **Dia Admisión** (Fecha de admisión) en la que la persona Comenzó o se fue.

| Ingresar individuo Admisión pendiente () |            |  |       |  |
|------------------------------------------|------------|--|-------|--|
| Individual Luis Fernandez                |            |  |       |  |
| * Fecha de admisión                      | 01/01/2003 |  |       |  |
| Cancelar Atrás                           |            |  | Hecho |  |

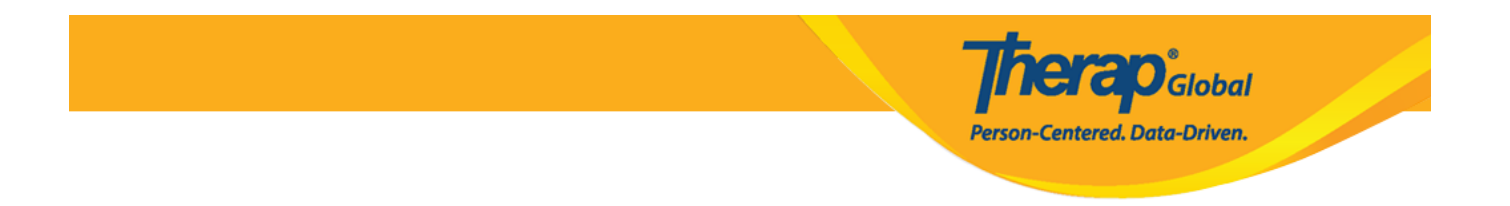

3. Después de seleccionar la fecha, haga clic en el botón **Done (**Hecho).

| Ingresar individuo Admisión pe | diente 🕄   | T-Notes |
|--------------------------------|------------|---------|
| Individual Luis Fernandez      |            |         |
| * Fecha de admisión            | 01/01/2003 |         |
| Cancelar Atrás                 |            | Hecho   |

Una vez hecho esto, se mostrará un mensaje de éxito.

El formulario IDF-DEMOTPHL-M9M4N79ZL842U se 'Admitted' correctamente Regresar a Formulario

4. Al hacer clic en el enlace **Form** (Formulario), se abrirá el **Individual Demographic Form** (Formulario de datos demogrÃificos del individuo (IDF)) que muestra el estado **Admitted** (Admitido).

|                       | El formulario IDF-DEMOTPHL-M9M4N79ZL842U se 'Admitted' correctamente |
|-----------------------|----------------------------------------------------------------------|
| Regresar a Formulario |                                                                      |

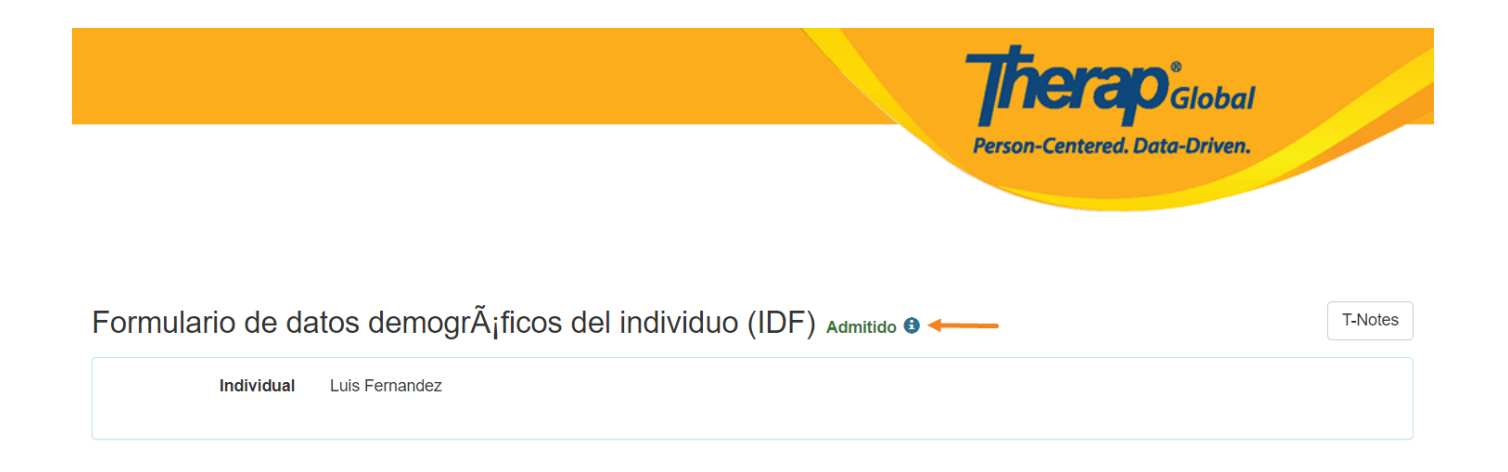

## Inscripción de personas en el(los) programa(s)

## [Volver arriba]

Es necesario inscribir a las personas en al menos un programa para realizar la mayor parte de la documentación dentro de Therap.

1. Desplácese hacia abajo hasta el final de la página **IDF** y haga clic en el enlace **Program Enrollments** (Inscripciones en el programa)

| Archivos adjuntos       | Campos personalizados          | Default Individual Program          | Detalles del individuo       |
|-------------------------|--------------------------------|-------------------------------------|------------------------------|
| Directrices anticipadas | Estado del caso                | Individual Status History           | Inscripciones en el programa |
| Lista de contactos      | Lista de contactos compartidos | Lista de diagnÃ <sup>3</sup> sticos | Lista de direcciones         |
| Lista de evaluación     | Lista de tutores               | Miembros del equipo                 | Notas de admisión pendiente  |
| Perfil alérgico         | Perfil de salud                | Seguro                              |                              |
|                         |                                |                                     |                              |

2. Se abrirá la página de Inscripción en el programa y se mostrará una lista de los **Enrollable Program(s)** (Programa(s) en el(los) que se puede inscribir) para la Persona.

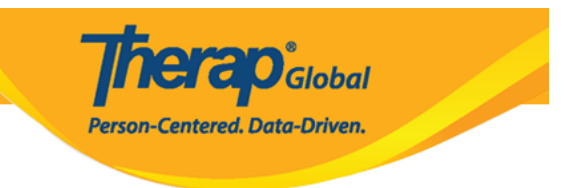

### Haga clic en el enlace **Enroll** (Inscribirse) del programa preferido.

#### Inscripciones en el programa

| Nombre del individuo | Luis Fernandez |
|----------------------|----------------|
| Fecha de nacimiento  | 01/10/2000     |
| Estado del individuo | Admitted       |
| Fecha de admisión    | 01/01/2003     |
| Provider Time Zone   | Asia/Manila    |

#### Programa(s) en el(los) que se puede inscribir

| Nombre del programa ↑ <del></del> ≓ | Nombre del sitio                                 | Acción      |
|-------------------------------------|--------------------------------------------------|-------------|
| (Demo) Academic Activities          | Therap Global Demonstration Provider             | Inscribirse |
| (Demo) Education and Development    | (Demo) TG Center for Children With Special Needs | Inscribirse |
| Beginners Day Shift                 | DEMO SITE (BD)                                   | Inscribirse |
| Behavioral Therapy                  | DEMO SITE (BD)                                   | Inscribirse |
| Class 1                             | (Demo) ZYX School                                | Inscribirse |
| Class 2                             | Special School                                   | Inscribirse |
| 4                                   |                                                  | •           |

Showing 1 to 06 of 06 entries

| Programa(s) inscrito(s)                         |                  |                      |               | _       |
|-------------------------------------------------|------------------|----------------------|---------------|---------|
| Nombre del programa ↑₹                          | Nombre del sitio | Fecha de inscripción | Fecha de alta | Acción  |
| No Program found with given crit                | eria             |                      |               |         |
| <ul> <li>Showing 0 to 0 of 0 entries</li> </ul> |                  |                      |               | < >     |
| Cancelar                                        |                  |                      |               | Guardar |

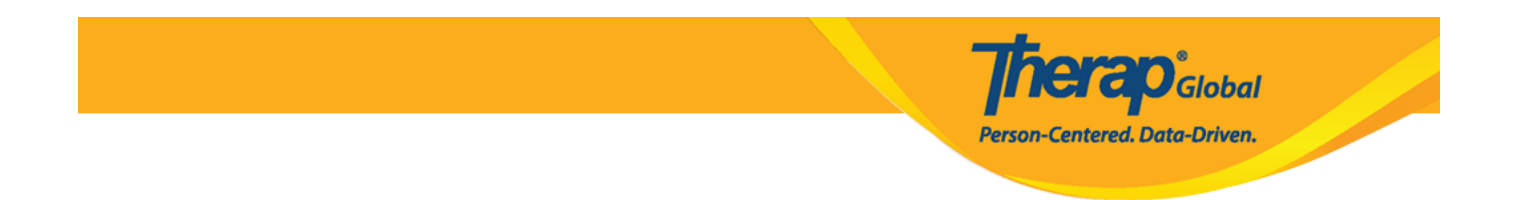

Se abrirá un cuadro titulado **Enrollment Date (**Fecha de inscripción). La fecha actual se encontrará como preseleccionada.

| Programa(s) en el(los) que se puede inscribir |                  |                                                  |             |  |  |  |
|-----------------------------------------------|------------------|--------------------------------------------------|-------------|--|--|--|
| Nombre del programa 1⊧                        |                  | Nombre del sitio                                 | Acción      |  |  |  |
| (Demo) Academic Activitie                     | s                | Therap Global Demonstration Provider             | Inscribirse |  |  |  |
| (Demo) Education and De                       | velopment        | (Demo) TG Center for Children With Special Needs | Inscribirse |  |  |  |
| Aarambha Inscripción                          | i en el programa |                                                  | ×           |  |  |  |
| ADD DEN                                       |                  |                                                  |             |  |  |  |
| Attendance Fecha de inscripción * 01/01/2003  |                  |                                                  |             |  |  |  |
| Beginners                                     |                  |                                                  |             |  |  |  |
| Beginners                                     |                  |                                                  |             |  |  |  |

3. Seleccione la **Enrollment date** (Fecha de inscripción) real de la aplicación de calendario haciendo clic en el ícono de calendario y seleccionando la fecha correcta. Si no sabe la fecha real en que se inscribieron, puede usar la fecha de hoy. Puede volver atrás y actualizar la fecha de inscripción si desea cambiarla más tarde.

| Aa Inscripción en el programa | I       |     |    |     |     |           |     | ×           |
|-------------------------------|---------|-----|----|-----|-----|-----------|-----|-------------|
| Att Fecha de inscripción *    | 01/01/2 | 003 |    | É   | ÷   | Inscribir | se  | ;e          |
| Be                            | <       | Jan |    | ✓ 2 | 003 |           | ~ > |             |
| Beginners Level (Sunflower)   | s       | М   | Т  | W   | Т   | F         | s   | Inscribirse |
| Behavioral Therapy            | 29      | 30  | 31 | 1   | 2   | 3         | 4   | Inscribirse |
| Bluestar(Day shift)           | 5       | 6   | 7  | 8   | 9   | 10        | 11  | Inscribirse |
| Child Care Center             | 12      | 13  | 14 | 15  | 16  | 17        | 18  | Inscribirse |
| Class 1                       |         |     |    |     |     |           |     | Inscribirse |
| Class 1                       | 19      | 20  | 21 | 22  | 23  | 24        | 25  | Inscribirse |
| Class -1                      | 26      | 27  | 28 | 29  | 30  | 31        | 1   | Inscribirse |
| Class 2                       |         |     |    |     |     |           | _   | Inscribirse |

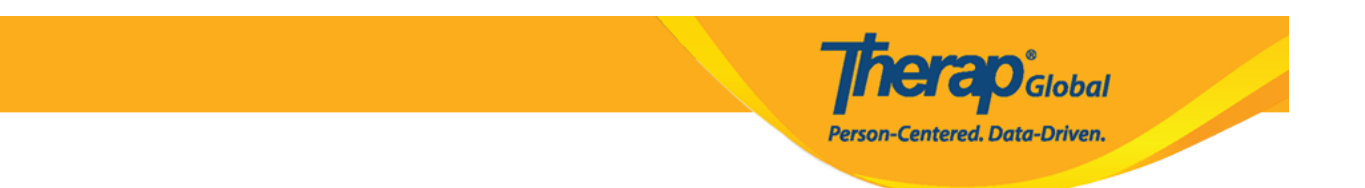

4. Haga clic en el botón Enroll (Inscribirse).

| (Der | no) Education and Development | (Den       | no) TG Center for Children with Special Nee | as inscribitse |
|------|-------------------------------|------------|---------------------------------------------|----------------|
| Aa   | Inscripción en el programa    | a          |                                             | ×              |
| AE   |                               |            |                                             | e              |
| Att  | Fecha de inscripción *        | 01/01/2003 |                                             | ie             |
| Be   |                               |            |                                             | æ              |
| Be   |                               |            |                                             | e              |
| Dogi | innera Lavel (Cunflaver)      | (Den       | na) VVZ Danani                              | Incoribiroo    |

El nombre del programa seleccionado se mostrará en la sección **Enrolled Program(s)** (Programa(s) inscrito(s)) en la parte inferior de la página.

| Programa(s) inscrito(s)             |                                                     |                      |               | -                  |
|-------------------------------------|-----------------------------------------------------|----------------------|---------------|--------------------|
| Nombre del programa 1≢              | Nombre del sitio                                    | Fecha de inscripción | Fecha de alta | Acción             |
| (Demo) Education and<br>Development | (Demo) TG Center for Children<br>With Special Needs | 01/01/2003           |               | Dar de alta/Editar |
| Showing 1 to 1 of 1 entries         |                                                     |                      |               | < 1 >              |

Nota: las personas pueden inscribirse en varios programas. Para inscribir a una persona en programas adicionales, repita los pasos 2 a 4 para cada programa según sea necesario.

5. Haga clic en el botón **Save** (Guardar) en la parte inferior de la página para guardar la información relacionada con la inscripción al programa.

|                                                  |                                                     |                      | Person-Centered. Data-Driven. |                    |  |
|--------------------------------------------------|-----------------------------------------------------|----------------------|-------------------------------|--------------------|--|
| rograma(s) inscrito(s)<br>Nombre del programa 1≆ | Nombre del sitio                                    |                      |                               |                    |  |
|                                                  |                                                     | Fecha de inscripción | Fecha de alta                 | Acción             |  |
| Demo) Education and<br>Development               | (Demo) TG Center for Children<br>With Special Needs | 01/01/2003           |                               | Dar de alta / Edit |  |
| Showing 1 to 1 of 1 entries                      |                                                     |                      |                               | < 1 >              |  |
| Cancelar                                         |                                                     |                      |                               | Guardar            |  |

Se abrirá el **Individual Demographic Form (IDF)** (Formulario de datos demogrÃificos del individuo (IDF)) del individuo. Puede actualizar la información en el IDF según sus necesidades.

Person-Centered. Data-Driven.

Formulario de datos demogrÃificos del individuo (IDF) Admitido 9 T-Notes Individual Luis Fernandez Fotografía 1 Fecha de fotografía 1 01/01/2023 Título Mr Género Male Primer nombre Luis Apellido Fernandez Sufijo Segundo nombre Fecha de nacimiento 01/10/2000 Pasa Lui SSN Número de Medicaid Correo electrónico Número de teléfono 0011220011 luis@demomail.com Raza Etnia/Origen hispano Tribu Membresía de clase DirecciÃ<sup>s</sup>n de residencia Con la atención o Maria José cuidado de Av. Benavides 0000 Of 10 - Higuereta, Lima, Peru Dirección Ubicación Teléfono primario Teléfono secundario Teléfono adicional DirecciÃ<sup>s</sup>n de correo Con la atención o Maria José cuidado de Dirección Av. Benavides 0000 Of 10 - Higuereta, Lima, Peru Teléfono secundario Teléfono primario Teléfono adicional Ver PDF Cancelar Atrás Marcar como fallecido Dar de alta Marcar como admisiÃ<sup>3</sup>n pendiente Editar Default Individual Program Detalles del individuo Archivos adjuntos Campos personalizados Individual Status History Inscripciones en el programa Directrices anticipadas Estado del caso Lista de diagnÃ3sticos Lista de contactos Lista de contactos compartidos Lista de direcciones Lista de evaluaciÃ<sup>3</sup>n Lista de tutores Notas de admisión pendiente Miembros del equipo Perfil alérgico Perfil de salud Seguro

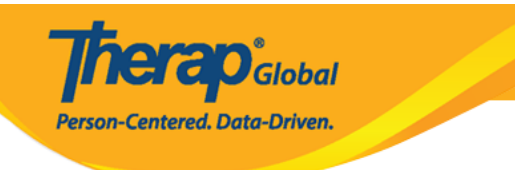